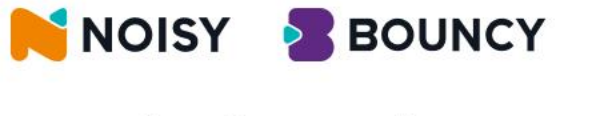

#### 온라인 수업 프로그램

설치 안내

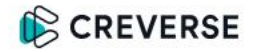

## Windows 사용자용

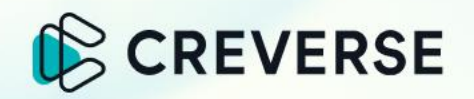

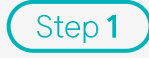

#### Windows용 설치 파일 위치 확인

설치할 디바이스 운영체제가 Windows일 경우, Windows 로고 하단에 위치한 수업용 설치 파일을 확인해 주세요.

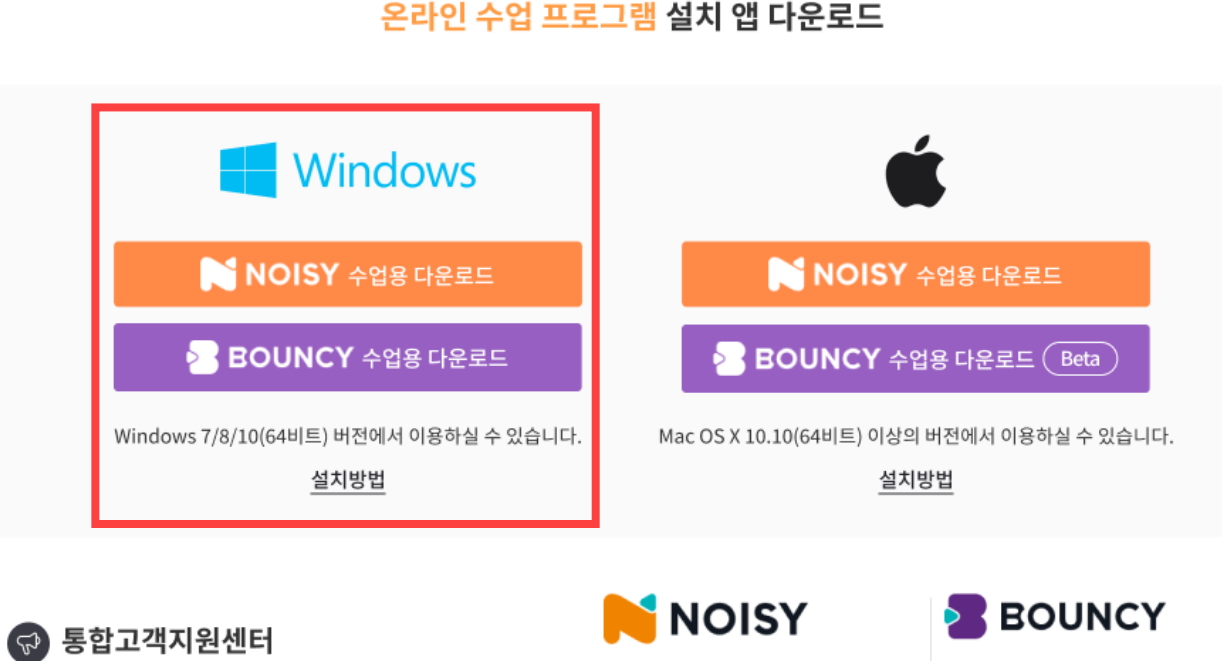

평일 11:00~21:00

토요일 09:00~16:00 (일요일 휴무)

 · 컴퓨터 셋팅 환경에 따라 간혹 설치가 안 되는 경우가 있습니다. 브랜드별 통합 고객지원센터에 연락 주시면 도움 받으실 수 있습니다. 02-532-1288 1670-9407

평일 13:00~22:00 주말/공휴일 11:00~16:00

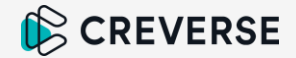

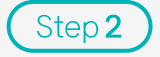

#### 수업용 프로그램 다운로드

설치할 수업의 다운로드 버튼을 클릭하면 해당 수업의 설치 파일이 다운로드 됩니다.

(인터넷 환경에 따라 1분~5분이 소요됩니다.)

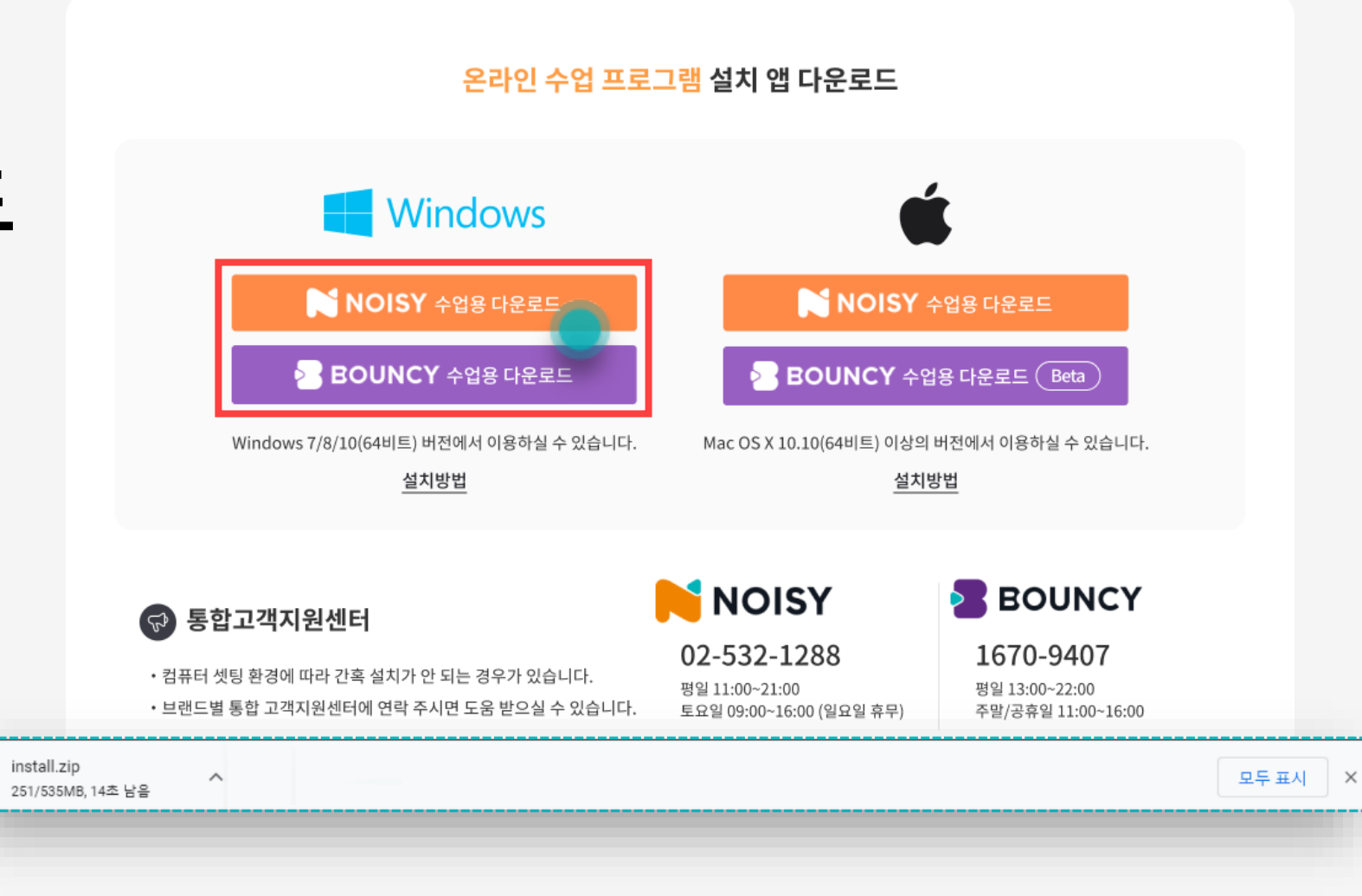

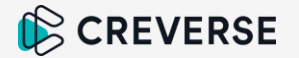

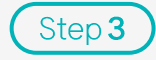

#### 다운로드 완료 후 파일 실행

다운로드가 완료되면 파일을 열어 압축을 풀고 설치 파일을 실행시킵니다.

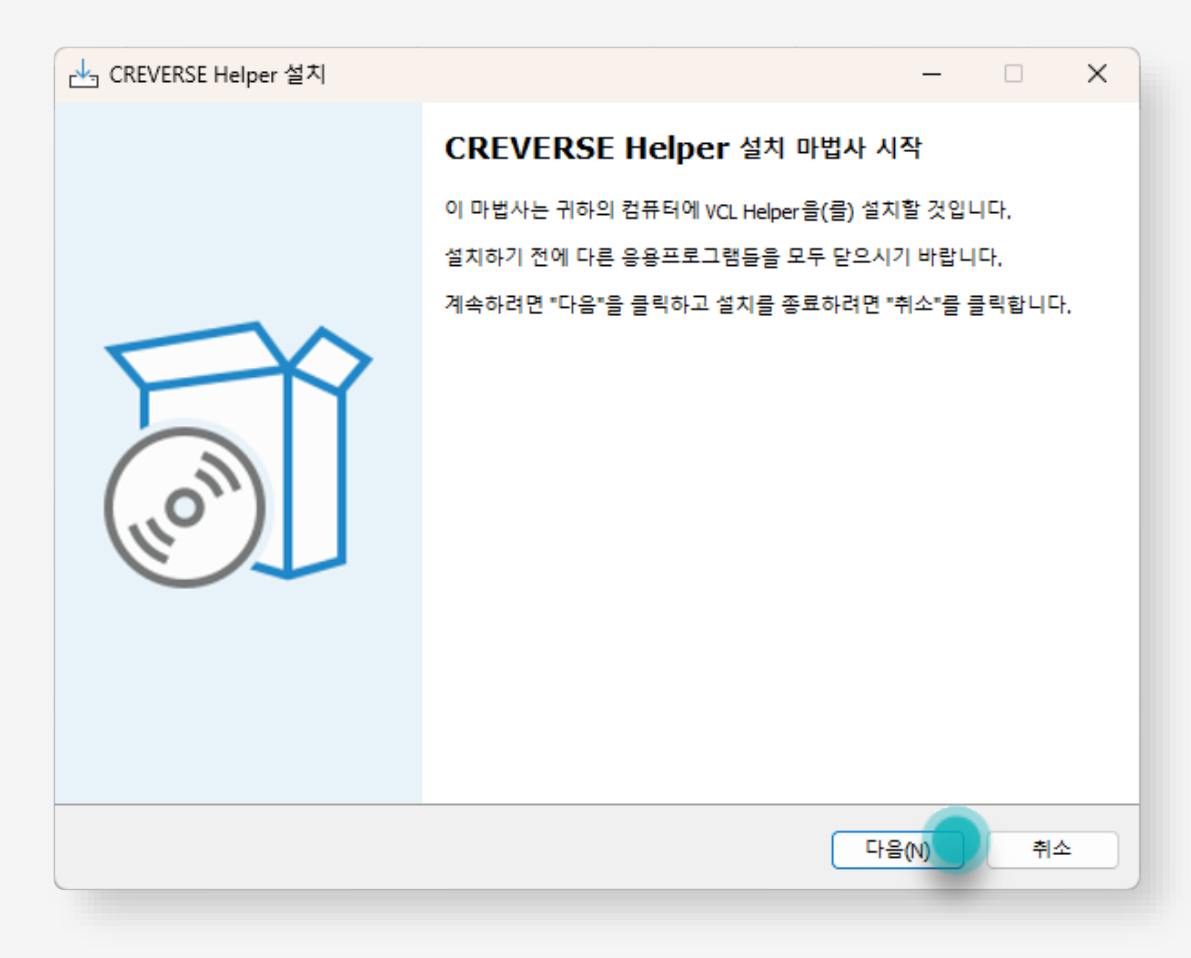

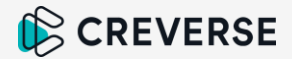

Step 4

### 마법사 완료까지 설치 진행 후 완료

파일이 실행되고 설치 마법사가 완료되면 종 료 버튼을 클릭하여 설치를 끝내주세요.

이제, 수업 화면으로 입장할 수 있습니다.

| 관 CREVERSE Helper 설치                     | -                    | - 🗆 X                                       |                                                    |
|------------------------------------------|----------------------|---------------------------------------------|----------------------------------------------------|
| 설치 중<br>귀하의 컴퓨터에 CREVERSE Helper을(를) 설치하 | 는 중 잠시 기다려 주십시오.     |                                             |                                                    |
| 파일을 추출하는 중                               |                      |                                             |                                                    |
|                                          |                      |                                             |                                                    |
|                                          | 🕁 CREVERSE Helper 설치 |                                             | × )                                                |
|                                          |                      | CREVERSE Helper                             | · 설치 마법사 완료                                        |
|                                          |                      | 귀하의 컴퓨터에 CREVERSE Help<br>은 설치된 아이콘을 선택하여 시 | per이( <sup>7</sup> ) 설치되었습니다, 응용프로그램<br>작할 수 있습니다. |
|                                          |                      | 설치를 끝내려면 "종료"를 클릭히                          | 하십시오.                                              |
| Korean                                   | (110m)               |                                             |                                                    |
|                                          |                      |                                             | 종료(F)                                              |

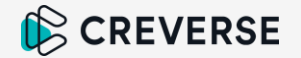

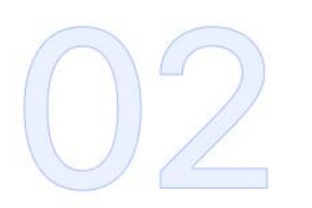

# UZ Mac 사용자용

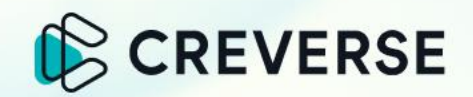

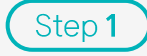

#### Mac용 설치 파일 위치 확인

설치할 디바이스 운영체제가 Mac일 경우, Mac 로고 하단에 위치한 수업용 설치 파일을 확인해 주세요.

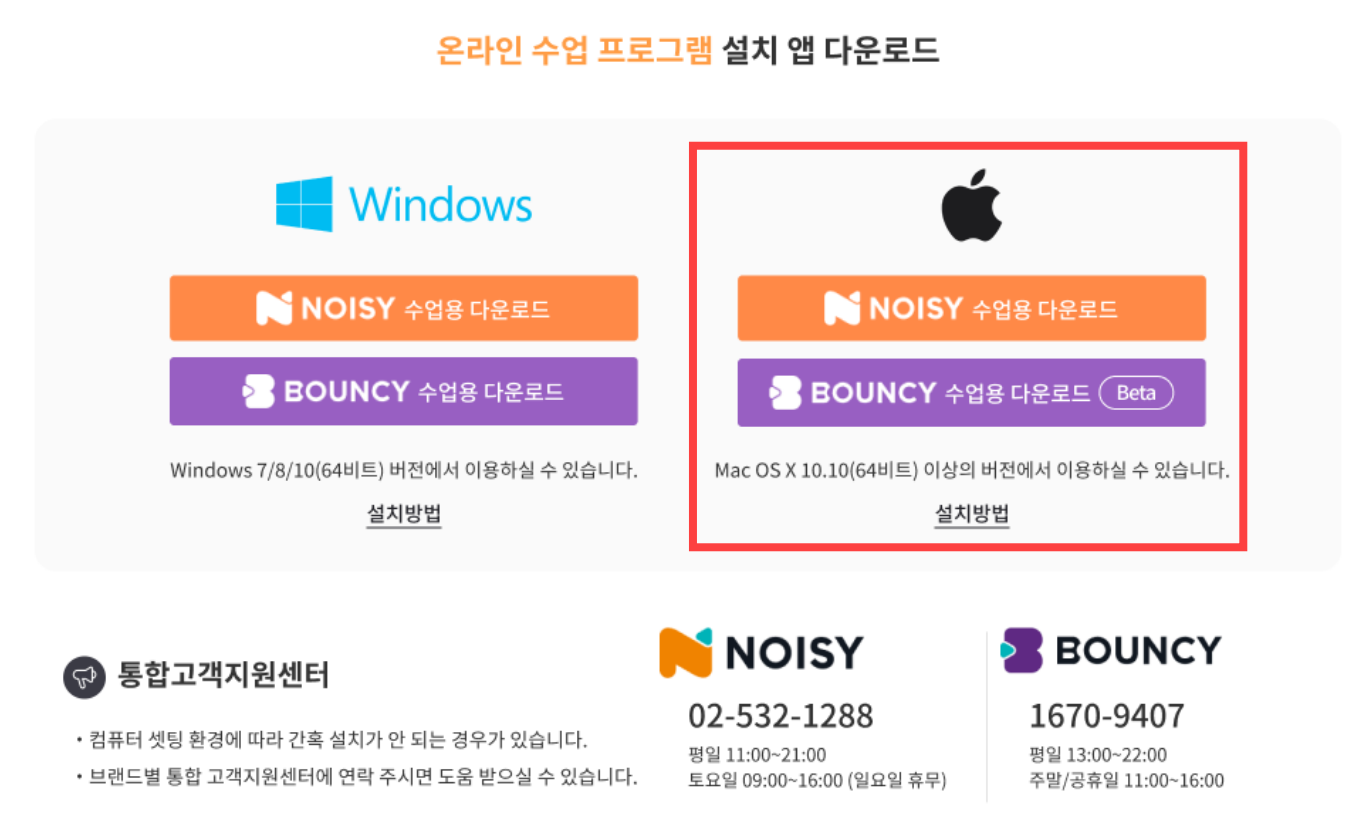

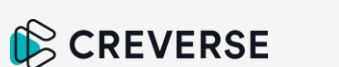

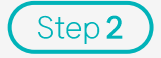

#### 수업용 프로그램 다운로드

설치할 수업의 다운로드 버튼을 클릭하면 해당 수업의 설치 파일이 다운로드 됩니다. (인터넷 환경에 따라 1분~5분이 소요됩니다.)

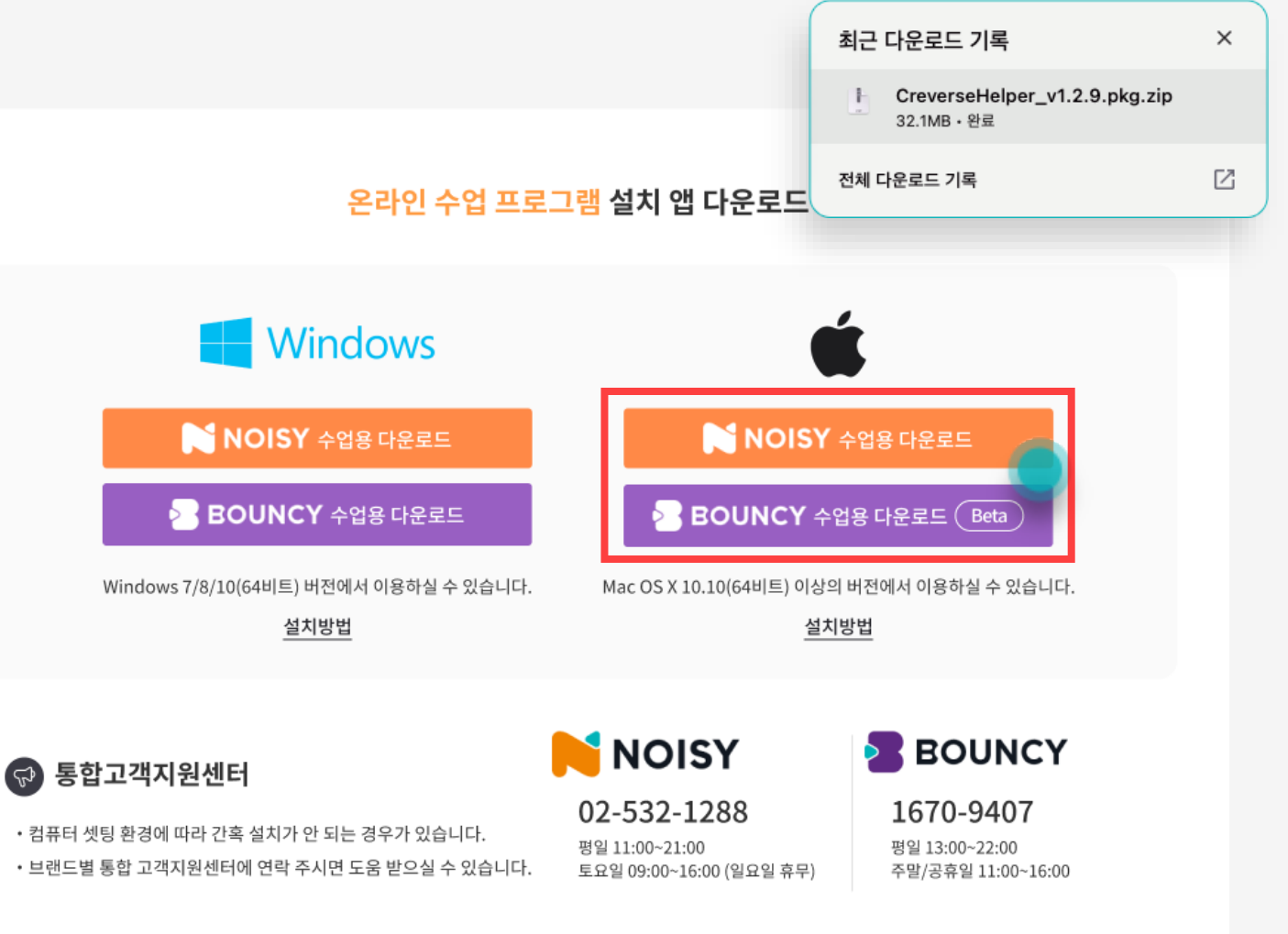

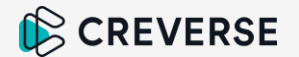

Step 3

#### 다운로드 완료 후 파일 실행

다운로드가 완료되면 파일을 열어 압축을 풀고 설치 파일을 실행시킵니다.

| VCL Helper 설치 프로그램 시작하기        |                                                           |
|--------------------------------|-----------------------------------------------------------|
| 이 소프트웨어를 설치하는 데 필요한 단계를 안내합니다. |                                                           |
|                                |                                                           |
|                                |                                                           |
|                                |                                                           |
|                                |                                                           |
|                                |                                                           |
|                                |                                                           |
|                                |                                                           |
|                                |                                                           |
|                                |                                                           |
|                                |                                                           |
|                                |                                                           |
|                                |                                                           |
|                                | - II A                                                    |
|                                | VCL Helper 설치 프로그램 시작하기<br>이 소프트웨어를 설치하는 데 필요한 단계를 안내합니다. |

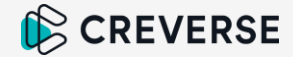

Step 4

#### 디스크 위치 선택 후 설치 진행

파일을 설치할 디스크를 선택한 후 계속 버튼을 눌러주세요.

| •••                                                                              | 🥪 VCL Helper 설치                                                                                                 | A |
|----------------------------------------------------------------------------------|----------------------------------------------------------------------------------------------------|---|
|                                                                                  | 대상 디스크 선택                                                                                                    |   |
| <ul> <li>소개</li> <li>대상 디스크 선택</li> <li>설치 유형</li> <li>설치</li> <li>요약</li> </ul> | VCL Helper 소프트웨어를 설치하려는 디스크를 선택하십시오.                                                                            |   |
|                                                                                  |                                                                                                    |   |
|                                                                                  | Macintosh HD         Whale           394.97GB 사용 가능         294.8MB 사용 가능           총 494.38GB         총 1.12GB |   |
|                                                                                  | 이 소프트웨어를 설치하려면 69.8MB의 공간이 필요합니다.<br>'Macintosh HD' 디스크에 이 소프트웨어를 설치하도록 선택했습니다.                                 |   |
|                                                                                  | 튀로 이동 계속                                                                                                    | D |
|                                                                                  |                                                                                                    |   |

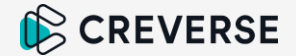

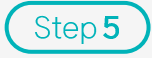

#### Mac용 프로그램 설치 완료

설치가 진행되어 성공적으로 설치가 완료되면 닫기 버튼을 클릭하세요.

이제, 수업 화면으로 입장할 수 있습니다.

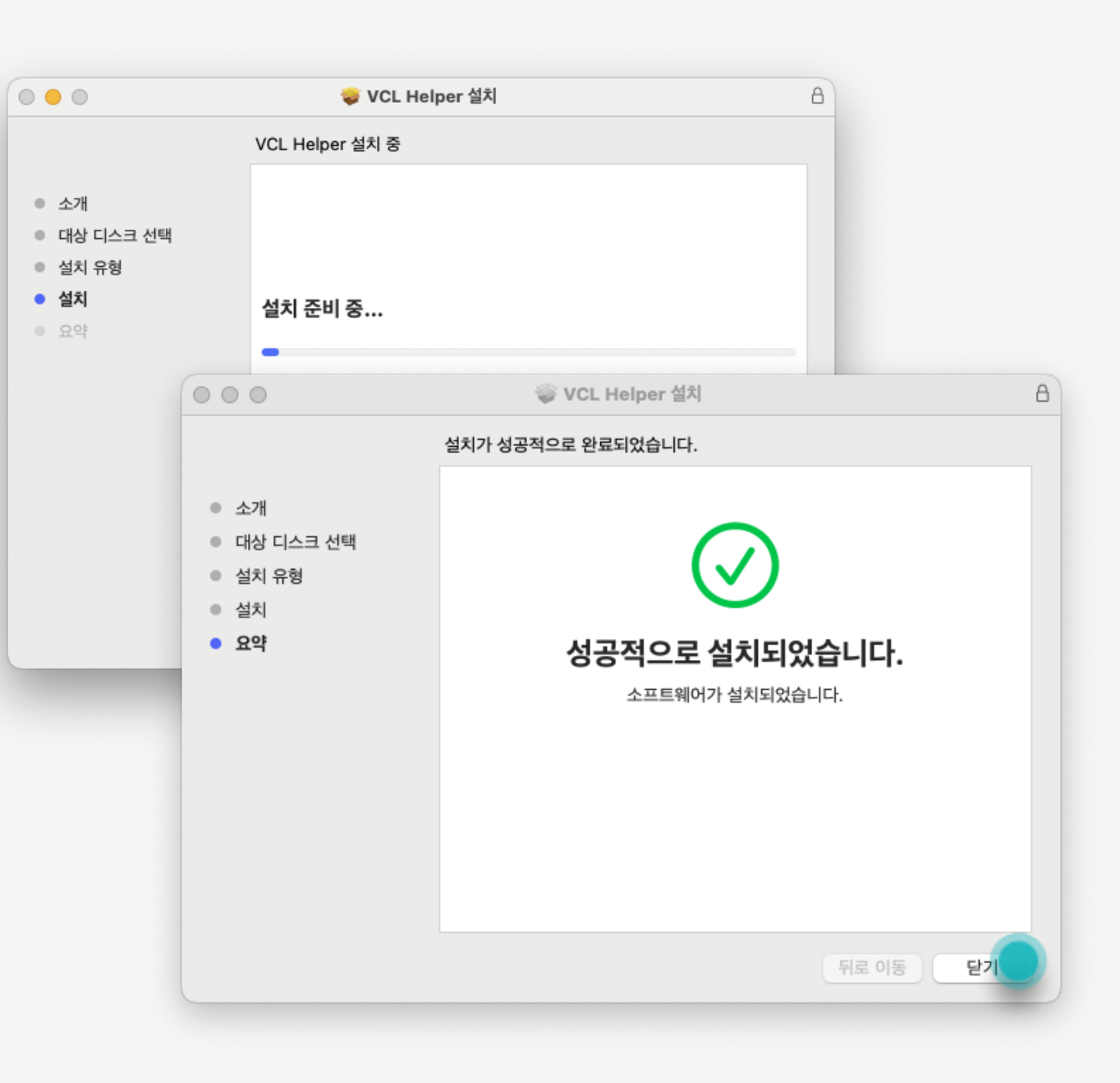

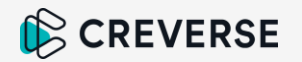

#### **END OF Document**

감사합니다

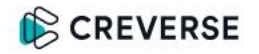